## JAK DODAĆ OPIEKUNA / UCZESTNIKA <u>Z POZIOMU ZAMAWIAJĄCEGO</u> W PANELU KLIENTA "MOJA WYCIECZKA"

## Link do Panelu Klienta Zamawiający otrzymuje od pracownika Biura Podróży Index.

1. Po zalogowaniu się do Panelu Klienta w zakładce **Twoje wycieczki** należy odszukać interesującą nas imprezę i kliknąć na **ikonę Zgłoszeni uczestnicy**.

|                     | Wycieczki Twoje konto                            |                      |                             |               | IMIE GRUP      | NAZWISKC<br>Klient Gr | GRU<br>UPOV | )P<br>VY |
|---------------------|--------------------------------------------------|----------------------|-----------------------------|---------------|----------------|-----------------------|-------------|----------|
| Twoje wycieczki     |                                                  |                      |                             |               |                |                       |             |          |
| wycieczki wycied    | ozki                                             |                      |                             |               |                |                       |             |          |
| Twoie wyci          | eczki                                            |                      |                             |               |                |                       |             |          |
| W tabeli poniżej zr | najdują się aktualne wycieczki, które zamówiłeś. |                      |                             |               |                |                       |             |          |
| ID<br>WYCIECZKI     | NAZWA                                            | DATA<br>ROZPOCZĘCIA  | DATA<br>ZAKOŃCZENIA         | ZGŁOSZENIA    | STATUS         |                       | 01          | РС       |
| 10002               | TEST LATOS KS1234567 (org. przez<br>instytucję)  | 01.11.2024           | 05.11.2024                  | Zbiorczo      | Zapisy otwarte | 0                     | AGA (       | E        |
| 15094               | TESTOWA WYCIECZKA (Zgłaszający)                  | 10.02.2025           | 16.02.2025                  | Indywidualnie | Zapisy otwarte |                       | 0           | 43       |
|                     |                                                  | Sector Commencements | Carlos Incolo Carlos Anno 1 |               |                | $\rightarrow$         | 1           |          |

## 2. W zakładce **Zgłoszeni uczestnicy** można **Dodać nowego uczestnika (1)** lub **Dodać nowego opiekuna (2)**.

| wycieczki                                                                                                    | Twoje konto                                                                  |                                                       | IMIE GRUP NAZWISKO GRUP<br>Klient Grupowy  |
|----------------------------------------------------------------------------------------------------|------------------------------------------------------------------------------|-------------------------------------------------------|--------------------------------------------|
| Twoje wycieczki                                                                                                    |                                                                              |                                                       |                                            |
| Wycieczka testowa<br>Zgłoszenia indywidualne Zapisy otwarte                                                         |                                                                              | l                                                     | Rg Dodaj uczestnika 🥠 Zgłoszeni uczestnicy |
|                                                                                                    |                                                                              |                                                       | (j) Poberz listę uczestników               |
| Uczestnicy płatni 2 z 23<br>W tabeli poniżej znajduje się aktualna lista płat                                       | nych uczestników wycieczki którzy zgłosili się na                            | wycieczkę lub zostali zgłoszeni przez swoich opiekunc | iw (w tym Clebie).                         |
| 1 test test                                                                                                    | -1032.00 PLN                                                                 | 2.00 PLN                                              | OPCJE                                      |
| 2 testi testi                                                                                                    | - 1 032.00 PLN                                                               | 0.00 PLN                                              | 0 🖻 🖹                                      |
| Opiekunowie ozz<br>W tabeli poriiżej znajdują się aktualna lista zojic<br>Opiekunów można dodawać i usuwać do 10 dm | szonych przez Ciebie opiekunów wycieczki.<br>i przed rozpoczęciem wycieczki. |                                                       | 2 Re Dodaj opickuna                        |
| <ul> <li>Nie dodano jeszcze opiekunów.</li> </ul>                                                                   |                                                                              |                                                       |                                            |

3. Po kliknięciu na **ikonę Dodaj uczestnika** otwiera się okienko gdzie należy uzupełnić dane uczestnika, wybrać miejsce wyjazdu, ewentualne świadczenia fakultatywne (np. ubezpieczenie od kosztów rezygnacji) i kliknąć na guziczek **Przejdź do płatności**.

|                              | Informacje podstawowe                                                         |                                                        |   |
|------------------------------|-------------------------------------------------------------------------------|--------------------------------------------------------|---|
|                              | Podanie poniższych informacji jest niezbędne do zgłosz                        | enia uczestnika. Tych danych nie będzie można edytować |   |
|                              | Тур                                                                           |                                                        |   |
|                              | Uczestnik                                                                     |                                                        | ~ |
| 1                            | lmię                                                                          | Nazwisko'                                              |   |
| 1                            | Imię                                                                          | Nazwisko                                               |   |
|                              | Pteć                                                                          | Data urodzenia'                                        |   |
|                              | wybierz                                                                       | ✓ DD.MM.RRRR                                           |   |
|                              | Miejsco wyjazdu<br>Katowice, Stawowa 5 (01012021, 0, 10)                      | ~<br>~                                                 |   |
| Świac<br>Wybierz<br>Aby zrez | dczenia fakultatywne<br>świadczenia fakultatywne<br>świadczenia fakultatywne; | tlaktuj się z osobą zamawiającą.                       |   |
|                              |                                                                               | an Kanka                                               |   |

4. Natomiast po kliknięciu na **ikonę Dodaj opiekuna** otwiera się okienko gdzie należy uzupełnić dane opiekuna, wybrać miejsce wyjazdu i kliknąć na guziczek **Zapisz zgłoszenie**.

| Informacje podstawowe                        |                                                                  |  |
|----------------------------------------------|------------------------------------------------------------------|--|
| Podanie ponizszyczna formacji jest niezbędne | e do zgłoszenia opiekuna. Tych danych nie będzie można edytowac. |  |
| Imie                                         | Nazwisko"                                                        |  |
| Imię                                         | Nazwisko                                                         |  |
|                                              |                                                                  |  |
| Płeć'                                        | Data urodzenia"                                                  |  |
| wybierz                                      | ✓ Data urodzenia                                                 |  |
|                                              |                                                                  |  |
|                                              |                                                                  |  |
| Miejsce wyjazdu                              |                                                                  |  |
| Wybierze miejsce zbiórki z którego na wyciec | zkę będzie wyjeźdźał ten uczestnik.                              |  |
| Miejsce wyjaedu                              |                                                                  |  |
|                                              |                                                                  |  |
| Natowice, Stawowa 5 (01.01.2024, 07.00       |                                                                  |  |

5. W zakładce **Zgłoszeni uczestnicy** wyświetla się aktualna lista **wszystkich płatnych Uczestników wycieczki (1)** którzy zgłosili się na wycieczkę wraz z uczestnikami zapisanymi przez danego Zamawiającego.

Poniżej znajduje się **lista wszystkich Opiekunów wycieczki (2)**, zapisanych przez danego Zamawiającego.

Aby pobrać listę uczestników wraz z opiekunami wystarczy kliknąć na guziczek **Pobierz listę uczestników (3)**.

|                                                                              | 1                                                 |                                                             | Poberz listę uc. |
|------------------------------------------------------------------------------|---------------------------------------------------|-------------------------------------------------------------|------------------|
| Uczestnicy płatni 2 z z 3<br>W tabeli poniżej znajduje sizentualna lista pła | tnych uczestników wycieczki którzy zgłosili sie n | a wycieczke lub zostali zgłoszeni przez swoich opiekunów (w | දී Dodaj uczes   |
| LP. IMIĘ I NAZWISKO                                                          | DO ZAPLATY                                        | ZAPŁACONO                                                   | o                |
| 1 test test                                                                  | - 1 032.00 PLN                                    | 0.00 PLN                                                    | 0 🗖              |
| 2 testi testi                                                                | - 1 03200 PLN                                     | 0.00 PLN                                                    | 0 🗖              |
|                                                                              | 2                                                 |                                                             |                  |
| Opiekunowie 122<br>W beeli poniżej znajdują się aktualna lista zgl           | oszonych przez Ciebie opiekunów wycieczki.        |                                                             | A Dodaj upin     |